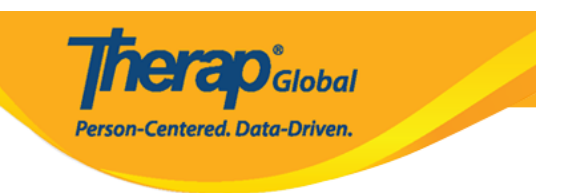

## Pagbigay ng Access Privilege sa Pag-gawa ng T-log na walang Individual

Dalawa ang dapat gawin upang ang mga users ay makagawa ng T-log na walang Individual. Ang mga users lamang na may **Provider Setup** Administrative role ang makakaset ng T-log preferences na **Makakagawa ng T-Logs ng walang Individual.** 

• Mapagana ang option na Makakagawa ng T-Logs na walang Individual

1. I-click ang **Preferences** link na makikita kahilera ng Provider Option sa **Admin** tab.

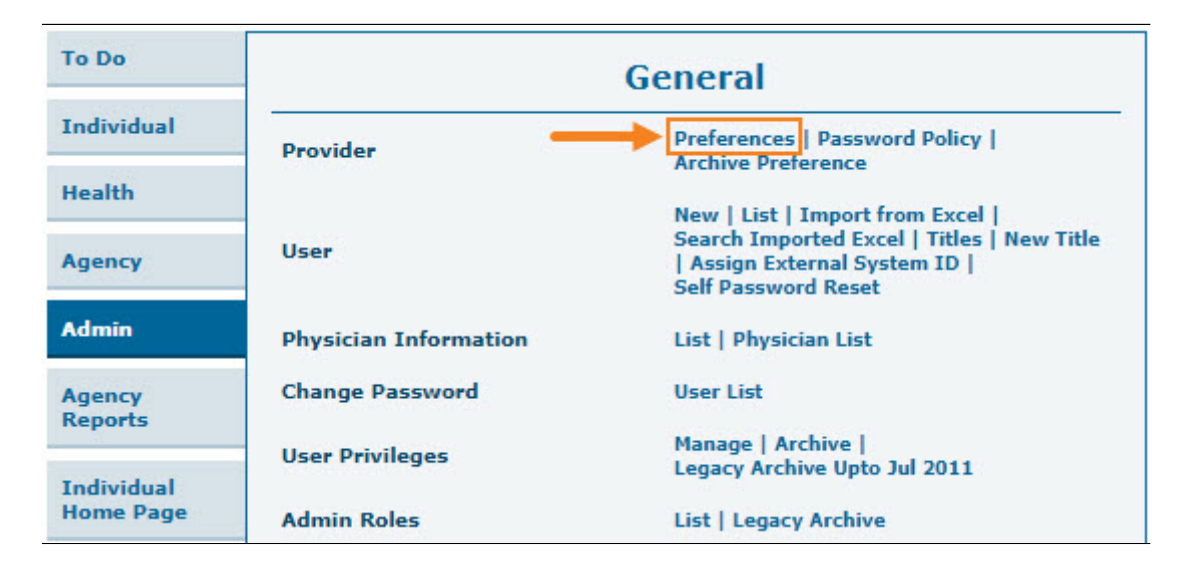

Makikita ang Provider Preference page.

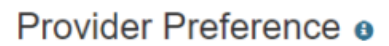

| Session Timeout (Minutes)                                               |  |  |  |
|-------------------------------------------------------------------------|--|--|--|
| * Session Timeout (Minutes) 60 -                                        |  |  |  |
| Provider Logo                                                           |  |  |  |
| Logo<br>Trerap Global<br>Person-Centered. Data-Driven.®                 |  |  |  |
|                                                                         |  |  |  |
| NOTE: Your logo will be resized to fit according to your selected size. |  |  |  |
| ○ No Logo ○ Small Size ● Medium Size ○ Large Size                       |  |  |  |
| Calendar Preference                                                     |  |  |  |
| * Starting Day of Week Sunday                                           |  |  |  |
| T-Log                                                                   |  |  |  |
| Allow creating a T-Log without an individual?                           |  |  |  |
| Enable Time In and Time Out (e) Yes () No                               |  |  |  |

Person-Centered. Data-Driven.

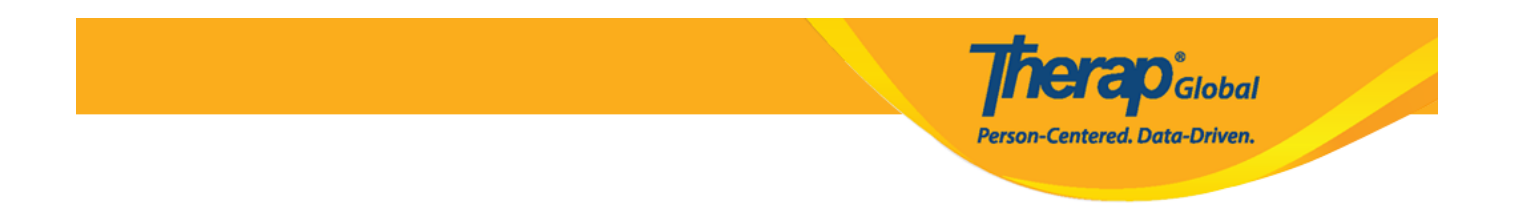

2. Sa **T-log** section, piliin ang opsiyon na **Yes** para sa **Allow creating a T-Log without an individual?** 

| T-Log |                                               |            |  |
|-------|-----------------------------------------------|------------|--|
|       | Allow creating a T-Log without an individual? | ● Yes 🔿 No |  |
|       | Enable Time In and Time Out                   | ● Yes 🔿 No |  |

Maaari rin piliin ng mga users na i-enable ang **Time-in** at **Time-out** na opsiyon para sa T-Logs sa pamamagitan ng pagpili sa **Yes** na opsiyon para sa Enable **Time-In** and **Time-out** field.

| A | llow creating a T-Log without an individual? | ● Yes 🔿 No |  |
|---|----------------------------------------------|------------|--|
|   | Enable Time In and Time Out                  | ● Yes 🔾 No |  |

3. I-scroll down sa pinakababa ng page at i-click ang **Save** na button.

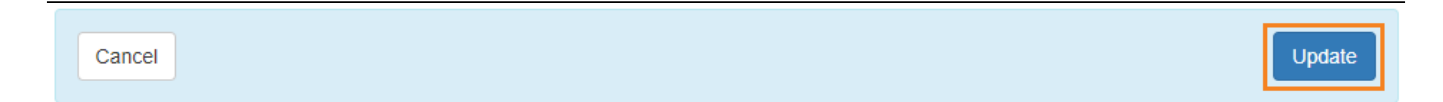

## • Pag-assign ng T-Log Program Access role

1. I-click ang Manage link na kahilera ng User Privileges sa Admin tab.

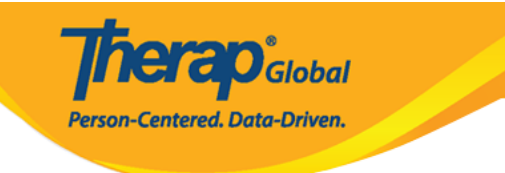

| To Do                   | General               |                                                                                                    |  |
|-------------------------|-----------------------|----------------------------------------------------------------------------------------------------|--|
| Individual              | Provider              | Preferences   Password Policy  <br>Archive Preference                                              |  |
| Health                  |                       | New   List   Import from Excel                                                                     |  |
| Agency                  | User                  | Search Imported Excel   Titles   New Title<br>  Assign External System ID  <br>Self Password Reset |  |
| Admin                   | Physician Information | List   Physician List                                                                              |  |
| Agency                  | Change Password       | User List                                                                                          |  |
| Reports                 | User Privileges       | Manage   Archive  <br>Legacy Archive Upto Jul 2011                                                 |  |
| Individual<br>Home Page | Admin Roles           | List   Legacy Archive                                                                              |  |

## 2. Piliin ang dapat na user mula sa User List page.

| Jser List                     |            |           |                      |             |                 |
|-------------------------------|------------|-----------|----------------------|-------------|-----------------|
| Login Name î≆                 | First Name | Last Name | Title                | Employee ID | Status<br>All 🗸 |
| Mariam                        | Hossain    | Hossain   | Special Teacher      | 1122        | Active          |
| Amina                         | Akhter     | Abert     | Academic Coordinator |             | Active          |
| abir                          | Abir       | Mia       | Teacher              |             | Active          |
| abrar                         | Abrar      | Hayat     | Therap Admin         |             | Active          |
| Showing 1 to 04 of 04 entries |            |           |                      |             | < 1             |

I-click ang Login Name ng user. Bubuksan nito ang User Privilege page.

3. Mula sa Agency Wide and Administrative Roles section piliin ang opsiyon na T-Log Program Access.

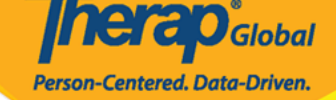

Choose Template

## Agency Wide and Administrative Roles

| Administrative Roles                 | Module Roles                                    | SComm Roles                     |
|--------------------------------------|-------------------------------------------------|---------------------------------|
| Super Admin                          | Event Summary                                   | Enable Full SComm               |
|                                      | ISP Data Dashboard                              | Individual Care SComm Send Only |
| IDF Admin                            | T-Log Program Access                            | Enable Limited SComm            |
| Provider Setup                       | ISP Billing Conversion                          |                                 |
| Broadcast Admin                      | Case Note Billing Conversion                    |                                 |
| Clinical Admin                       | Labtest Create                                  |                                 |
| HT Admin                             | ISP Program Template Submit                     |                                 |
| Activity Tracking                    | ISP Program Template Approve                    |                                 |
| Admin Report                         | ISP Program Template View                       |                                 |
| Caseload                             | Employer Management                             |                                 |
| User Privilege                       | Job Development                                 |                                 |
| Shared Contact                       | Report Library                                  |                                 |
| Billing Admin                        | Assigned Report View                            |                                 |
| Custom User Group                    | Time Tracking Template Management               |                                 |
| Personal Finance                     | Case Note Agency Dashboard                      |                                 |
| Reset Password                       | Provider Questionnaire Form Submit Self Created |                                 |
| Billing Restriction Override         | Provider Questionnaire Form Submit              |                                 |
| Scoring Method                       | Provider Questionnaire Form Update              |                                 |
| Assessment & Screening Admin         | Provider Questionnaire Form View                |                                 |
|                                      | Behavior                                        |                                 |
| Common Roles                         | Electronic Billing                              |                                 |
|                                      |                                                 |                                 |
| Enable 13 Months Search (1-Log, GER) |                                                 |                                 |
| Create Data on mactive individuals   |                                                 |                                 |
|                                      |                                                 |                                 |
|                                      |                                                 |                                 |
|                                      |                                                 |                                 |
|                                      | Billing Excel Import                            |                                 |
|                                      | C Dimity Excertitiport                          |                                 |
|                                      |                                                 |                                 |
|                                      |                                                 |                                 |
|                                      |                                                 |                                 |
|                                      |                                                 |                                 |

I-click ang **Save** button na makikita sa pinakababa ng **User Privilege** page upang i-save ang mga binago.

Kung nabago na ang mga impormasyon na nais baguhin makikita mo ang mensahe na **Your new Privileges are currently in effect** sa pinakataas ng **Dashboard** page.

User List

(j) Privilege of user 'Amina' is successfully saved.

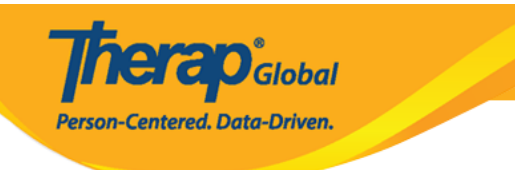